## Применение сертификата финансирования к заявке после зачисления ребенка на обучение (к заявке в статусе «Обучается»)

1. Перейти в раздел «Заявки», найти заявку, к которой требуется применить сертификат финансирования.

- 2. Открыть карточку заявки.
- 3. Для применения сертификата нажать на
- «Применить сертификат».

|                                                           | . Janner # 190500                                                                                                    |           |
|-----------------------------------------------------------|----------------------------------------------------------------------------------------------------|-----------|
| новные данные                                             | Зачисление 📓 Договоры об образовании                                                                                                    |           |
| Учреждение:                                               | МБОУ ДО "Детская музыкальная школа".                                                                                                    | Обучается |
| Программа:                                                | Напольная арифметика 8                                                                                                    |           |
| Fpynna/Knacc:                                             | Напольная арифиетика 8<br>1-15 лет<br>Напольная арифиетика 8 +0 √0 ≢1 из 155 мест                                                                                                    |           |
| Фактическая<br>группа:                                    | Напольная арифметика 8                                                                                                    |           |
| Учебный год:                                              | 2020/2021                                                                                                    |           |
|                                                           |                                                                                                    |           |
|                                                           | Данные заявителя                                                                                                    |           |
| Представитель:                                            | Данные заявителя<br>Лукович-Сектозая Исорежи<br>Богородочий ГО + 7/1111111-111-11 - achumacheritertevises@iniaerna.com                                                                                           |           |
| Представитель:<br>Ребенок:                                | Aleesus samurtosa      Dromes Cartosan / Koocnes                                                                                                    |           |
| Представитель:<br>Ребенок:                                | Диневые занялителя  Лутович-Святовар Исовение                                                                                                    |           |
| Представитель:<br>Ребенок:<br>Внутренения<br>комментарий: | Диневие занантели  Лутовеч. Святозака / Колослан:  ©  Которадича По - +7 (111) 111-11-1; дилипастичко-тичко-табликанто.com  Лутовеч. Слатозаросна  ©  С во сос. 200 (Канарантели Сос.)  Конментарий  Конментарий |           |

4. Для создания договора на обучение в открывшемся окне нажать «**Да**».

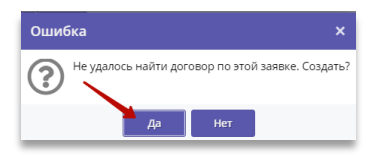

5. В открывшемся окне указать **Дату начала** обучения - остальные поля заполнятся автоматически, далее нажать «Сохранить».

| Номер договора:                                    | 36         |         |
|----------------------------------------------------|------------|---------|
| Дата заключения:                                   | 07.09.2020 | <b></b> |
| Дата начала обучения:                              |            | <b></b> |
| Дата окончания<br>обучения:                        |            | <b></b> |
| Объем услуг по договору<br>(рублей):               |            | *<br>*  |
| Количество часов в<br>период действия<br>договора: |            |         |

6. В открывшемся окне **Договор об** образовании проверить: дату начала обучения, плановую дату окончания договора, объем услуг в часах и рублях.

| roponia goroaopa                                                                                                    |                                                                    |                                                                            |                                                   |                                                                             |
|----------------------------------------------------------------------------------------------------|--------------------------------------------------------------------|----------------------------------------------------------------------------|---------------------------------------------------|-----------------------------------------------------------------------------|
| энер договора:                                                                                                    | Дата заключения:                                                   | Дата начала обуче                                                          | HVR:                                              | Статус:                                                                     |
| 36                                                                                                    | 07.09.2020                                                         | 07.09.2020                                                                 |                                                   | Ожидает подписания                                                          |
| IIO Pogemena;                                                                                                    |                                                                    | OHO PeSewa:                                                                |                                                   |                                                                             |
| Пугович Святозар Игоревич                                                                                                    |                                                                    | Лугович Елена С                                                            | ватозаровна                                       |                                                                             |
| Эплата услуг<br>рограмма:<br>Напольная арифиетика 8                                                                                                    |                                                                    |                                                                            |                                                   |                                                                             |
| Оплата услуг<br>рограмна:<br>Напольная арифиетика 8<br>укла(Класс:<br>Напольная арифиетика 8                                                                               | Дята окончана<br>02.11.2020                                        | е договора (ллан):                                                         | Дата окончани                                     | я договора (фект):                                                          |
| Эплата услуг<br>рограмма:<br>Напольная арифиетика 8<br>уппа;Класс:<br>Напольная арифиетика 8<br>эставция:                                                                  | Дита окончана<br>02.11.2020<br>Объем услуг п                       | е договора (план);<br>о договору, часов (план);                            | Дата окончани<br>Объем услуг по                   | я договора (фект):<br>о договору, часов (фект):                             |
| Эплата услуг<br>рограмка:<br>Напольная архіфиктика 8<br>умпаКлюсс:<br>Напольная архіфиктика 8<br>оставцико:<br>Могу ДО "Детская мулькальная ш                              | Дита окончана<br>02.11.2020<br>Объем услуг п<br>икола* 9           | е договора (план):<br>о договору, часов (план):                            | Дита окончани<br>Объен услуг по                   | а договора (фект):<br>о договору, часов (фект):                             |
| Эплата услуг<br>рогранна:<br>Напольная архфиетика В<br>мутайКивос:<br>Напольная архфиетика В<br>остакция:<br>МСУ ДО "Детоцая музыкальная щ<br>энер окрифенсата для оплаты: | Дята окончана<br>02.11.2020<br>Объем услуг п<br>9<br>Объем услуг п | er porosopa (mia+):<br>o porosopy, vacce (ma+):<br>o porosopy, py6. (ma+): | Дата окончани<br>Объен услуг по<br>Объен услуг по | а договора (факт):<br>о договору, часов (факт):<br>о договору, руб. (факт): |

7. Скачать бланк договора на обучение.

| юмер договора:                                                                                                    | Дата заключения:                                                     | Дата начала обуче                                                            | ния:                                               | Статус:                                                               |
|----------------------------------------------------------------------------------------------------|----------------------------------------------------------------------|------------------------------------------------------------------------------|----------------------------------------------------|-----------------------------------------------------------------------|
| 36                                                                                                    | 07.09.2020                                                           | 07.09.2020                                                                   |                                                    | Ожидает подписания                                                    |
| DИО Родителя:                                                                                                    |                                                                      | ФИО Ребенка:                                                                 |                                                    |                                                                       |
| Лугович Святозар Игоревич                                                                                                    |                                                                      | Лугович Елена С                                                              | ватозаровна                                        |                                                                       |
| ірограмма:<br>Напольная арифметика 8                                                                                                    |                                                                      |                                                                              |                                                    |                                                                       |
| Трограмма:<br>Напольная арифметика 8<br>'pynna/Knacc:                                                                                                    | Дата окончана                                                        | ие договора (план):                                                          | Дата окончания                                     | договора (факт):                                                      |
| Ірограмма:<br>Напольная арифметика 8<br>'pynna/Класс:<br>Напольная арифметика 8                                                                            | Дата окончана<br>02.11.2020                                          | ие договора (план):                                                          | Дата окончания                                     | договора (факт):                                                      |
| Программа:<br>Напольная арифметика 8<br>/руппа/Класс:<br>Напольная арифметика 8<br>Поставщик:                                                              | Дата окончан<br>02.11.2020<br>Объем услуг п                          | ие договора (план):<br>ю договору, часов (план):                             | Дата окончания<br>Объем услуг по                   | договора (факт):<br>договору, часов (факт):                           |
| Ірограмма:<br>Напольная арифметика 8<br>Группа/Класс:<br>Напольная арифметика 8<br>Іоставщик:<br>МБОУ ДО "Детская музыкаль                                 | Дата окончан<br>02.11.2020<br>Объем услуг п<br>9                     | ие договора (план):<br>ю договору, часов (план):                             | Дата окончания<br>Объем услуг по                   | договора (факт):<br>договору, часов (факт):                           |
| ірограмма:<br>Напольная арифметика 8<br>іруппа/Класс:<br>Напольная арифметика 8<br>іоставщик:<br>МБОУ До "Детская музыкаль<br>Комер сертификата для оплаты | Дата окончан<br>02.11.2020<br>Объем услуг п<br>9<br>с. Объем услуг п | не договора (план):<br>ю договору, часов (план):<br>ю договору, руб. (план): | Дата окончания<br>Объем услуг по<br>Объем услуг по | договора (факт):<br>договору, часов (факт):<br>договору, руб. (факт): |

8. Распечатать бланк договора, заполнить необходимые поля и паспортные данные родителя ребенка.

9. Предоставить бланк договора на подпись родителю.

## 10. ВАЖНО: только после подписания бланка договора с родителем нажать на «Подписан»

| ereherm Mereneher                                                                                                   |                                                               |                                                   |                                        |                                               |
|----------------------------------------------------------------------------------------------------|---------------------------------------------------------------|---------------------------------------------------|----------------------------------------|-----------------------------------------------|
| юмер договора:                                                                                                    | Дата заключения:                                              | Дата начала обучен                                | stR:                                   | Cratyc:                                       |
| 36                                                                                                    | 07.09.2020                                                    | 07.09.2020                                        |                                        | Ожидает подписания                            |
| ИО Родителя:                                                                                                    |                                                               | ФИО Ребенка:                                      |                                        |                                               |
| Лугович Святозар Игоревич                                                                                           |                                                               | Лугович Елена С                                   | ватозаровна                            |                                               |
| wooa/Kaacci                                                                                                    | Дата окончание                                                | договора (план):                                  | Дата окончания до                      | оговора (факт);                               |
| nunna Knacci                                                                                                    | Дата окончание                                                | договора (план):                                  | Дата окончания до                      | оговора (факт):                               |
| Hanon-uan anutumuva P                                                                                               | 02 11 2020                                                    |                                                   |                                        |                                               |
| Напольная арифметика 8<br>юставщик:                                                                                 | 02.11.2020<br>Объем услуг по                                  | договору, часов (план):                           | Объем услуг по до                      | говору, часов (факт):                         |
| напольная арифметика 8<br>юставщик:<br>МБОУ ДО "Детская музыкальна                                                  | 02.11.2020<br>Объем услуг по.<br>я школо 9                    | договору, часов (план):                           | Объем услуг по до                      | говору, часов (факт):                         |
| ултад класс.<br>Напольная арифметика 8<br>Іоставщик:<br>МБОУ ДО "Детская музыкальна<br>юмер сертификата для оплаты: | 02.11.2020<br>Объем услуг по.<br>я школа 9<br>Объем услуг по. | договору, часов (план):<br>договору, руб. (план): | Объем услуг по до<br>Объем услуг по до | говору, часов (факт):<br>говору, руб. (факт): |

11. В открывшемся окне еще раз проверить данные договора.

## ВАЖНО! Изменить условия договора после подписания будет невозможно!

12. Подтвердить действия нажатием «Да».

| Вним | лание! ×                                                                                                    |
|------|----------------------------------------------------------------------------------------------------|
| ?    | Сформированы следующие условия договора:<br>Дата начала обучения: 07.09.2020<br>Дата окончания обучения: 02.11.2020<br>Объем услуг: 9 ч.<br>Стоимость услуг: 4783.77 руб. |
|      | Подписываем?                                                                                                    |
|      | Да Нет                                                                                                    |

**Обработка заявки завершена**: с этого момента ребёнок считается зачисленным на обучение по программе с применением средств сертификата.